# Office of Educator Quality Educator Licensure

#### **Online Recommendation for Intern License**

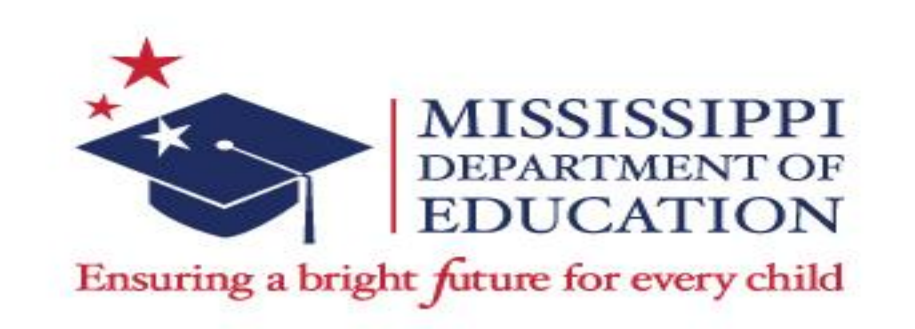

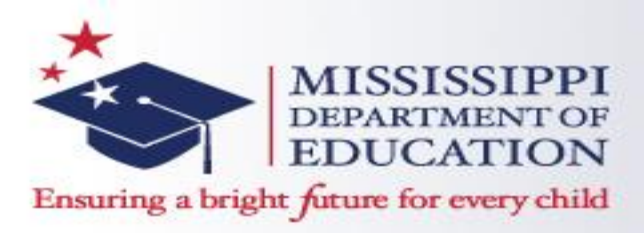

- The one-year Teacher Intern License (101) is a non-renewable license that is issued to students of a national accredited teacher preparation program in Mississippi and is not employed in a teaching position. This license requires an online recommendation from the teacher preparation program in Mississippi.
- The Institute Certification Officer (ICO) must recommend students through the Mississippi Educator Licensure Management System (ELMS) for the intern license for their student teaching.

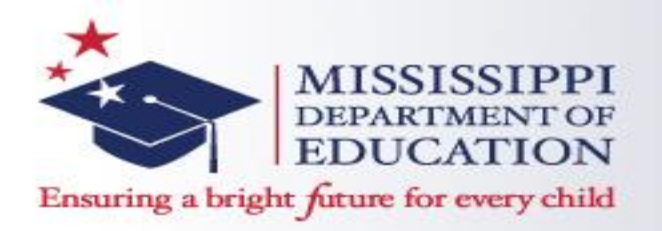

The requirements for Intern Licenses are as followed:

- Currently enrolled in a traditional education degree program from a national accredited institution of higher learning in Mississippi.
- Achieve the nationally recommended passing score on the Praxis Core Academic Skills for Educators examination (CORE) or maintain Twenty-one (21) ACT equivalent.

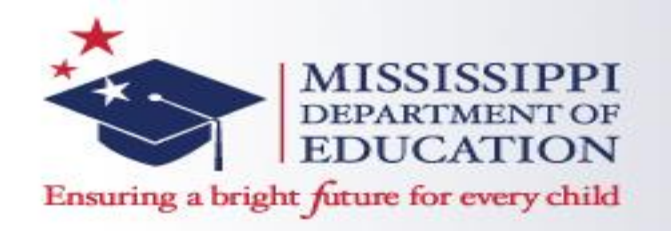

 An Institute Certification Officer (ICO) can recommend educators for certification via the Educator Licensure Management System (ELMS) once they have logged into their account and select the name of their institution. Officers have the capabilities of adding recommendations prior to the educator's completion date, as well as, after the date. Besides adding, they can also edit and delete recommendations.

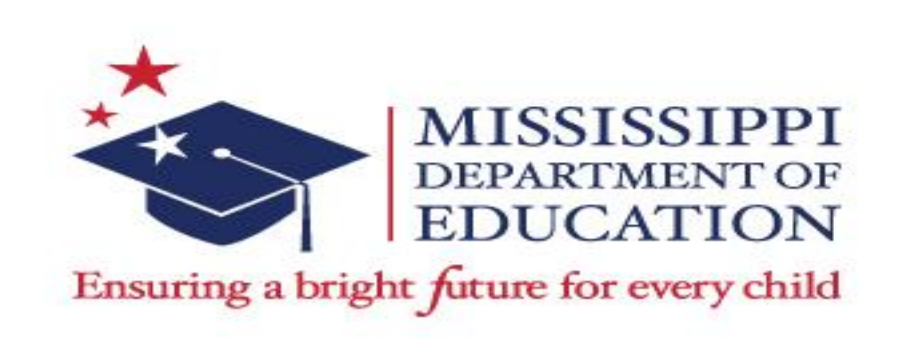

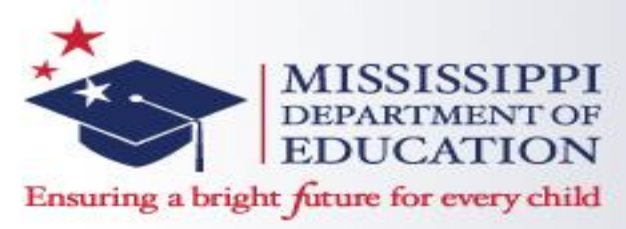

1. Once the Institute Certification Officer (ICO) has successfully logged into their account, there will be a link that must be clicked on, "Multiple educational entities are associated with this system. Click here to select one".

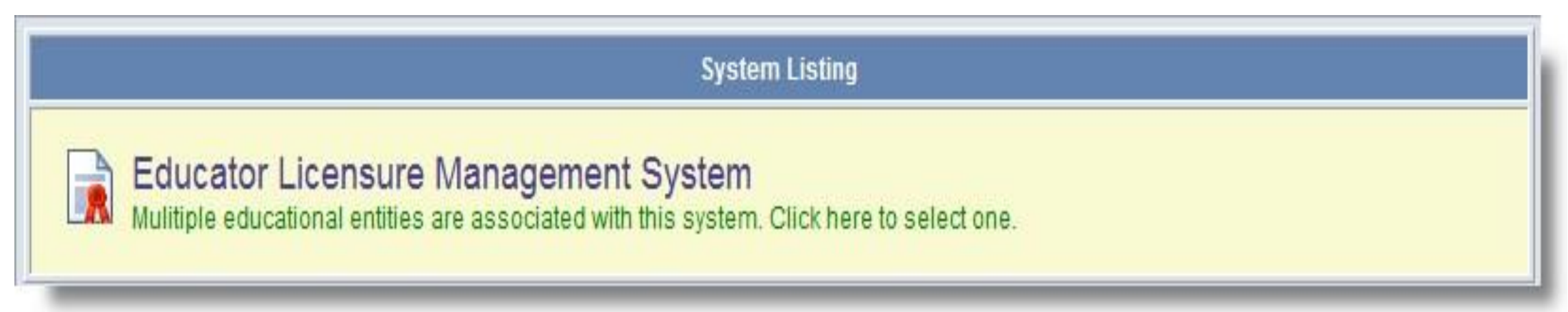

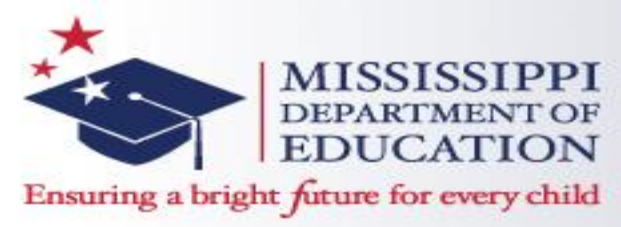

2. ICO's may click on the link displaying the institution's name, the which will navigate to the Home Page. The ICO's will need to select the institution's name which will navigate to the recommendation screen.

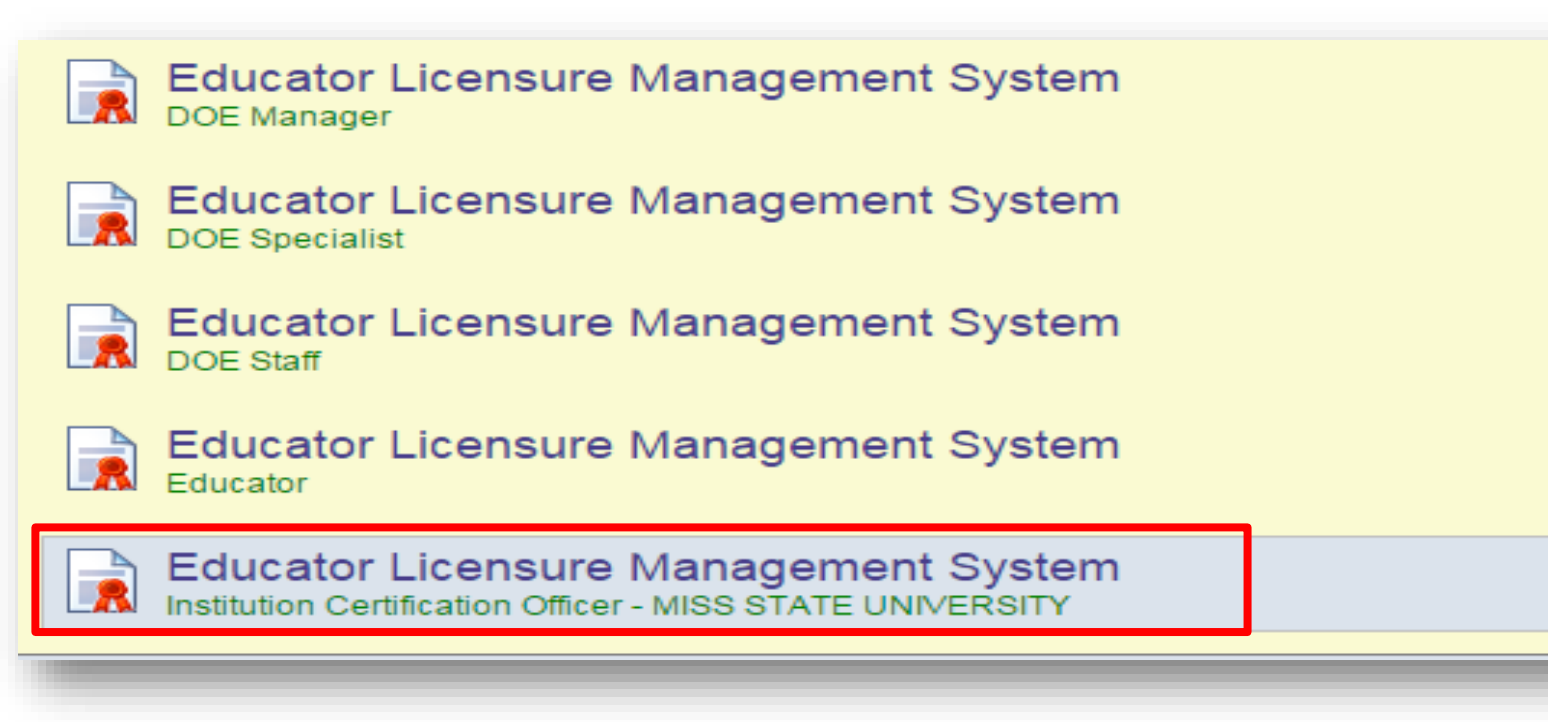

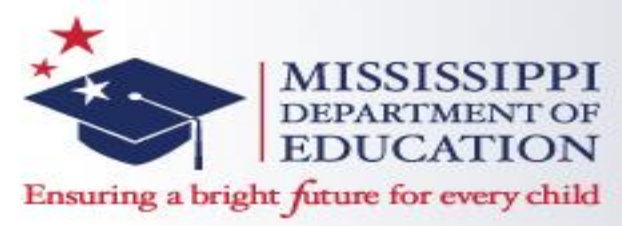

# 3. On the Home Page, the ICO has the option to select either link displayed below to get started.

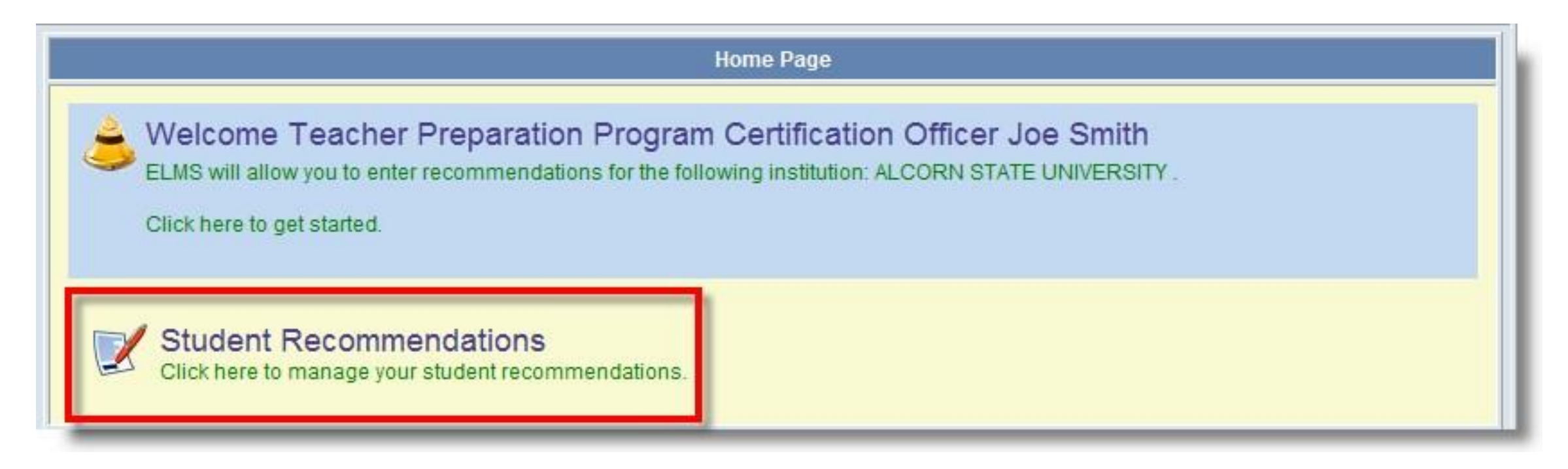

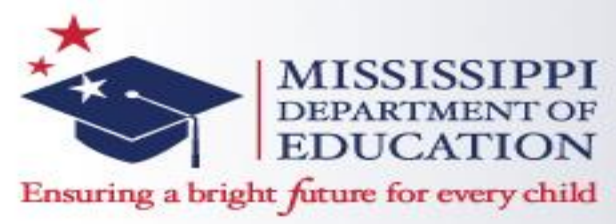

4. Once you click on the Student Recommendation link, you will be defaulted to the Search Engine to which will default to the institution the ICO's account is set

| License Number:        | SSN:                                   | Certificate Status:            | •                       |      |
|------------------------|----------------------------------------|--------------------------------|-------------------------|------|
| Last Name:             | First Name:                            | Institution:                   | MISS STATE UNIVERSITY . |      |
| Entered From:          | Entered To:                            | Entered By:                    | ۲                       |      |
| Issued From:           | Issued To:                             |                                |                         |      |
| Search Recommendations | Clear Search Find All Pre-Completion F | Recommendations                |                         |      |
|                        | Educator                               | S                              |                         |      |
|                        |                                        |                                |                         | Show |
|                        |                                        |                                |                         |      |
| <br>Click Here t       | to Add a New Recommendation Click Here | to Set Selected Recommendation | s to Complete           |      |

up.

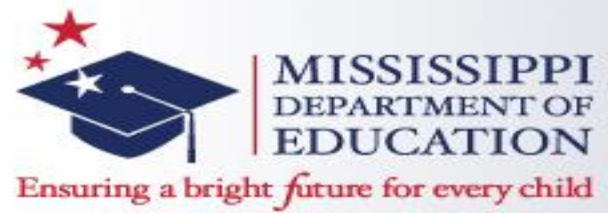

5. To make an online recommendation, click on the link at the bottom, "Click Here to Add a New Recommendation".

|                                                                               |                                   | Educator Rec                                                              | ommendation S  | earch Screen                                                                           |      |
|-------------------------------------------------------------------------------|-----------------------------------|---------------------------------------------------------------------------|----------------|----------------------------------------------------------------------------------------|------|
| License Number<br>Last Name<br>Entered From<br>Issued From<br>Search Recommen | r:<br>e:<br>n:<br>dations Clear S | SSN:<br>First Name:<br>Entered To:<br>Issued To:<br>Search Find All Pre-C | completion Rec | Certificate Status:<br>Institution: MISS STATE UNIVERSI<br>Entered By:<br>ommendations | TY T |
|                                                                               |                                   |                                                                           | Educators      |                                                                                        |      |
|                                                                               |                                   |                                                                           |                |                                                                                        | Show |
|                                                                               |                                   |                                                                           | 1              |                                                                                        |      |
|                                                                               | Click Here to Add                 | a New Recommendation                                                      | Click Here to  | Set Selected Recommendations to Complete                                               |      |

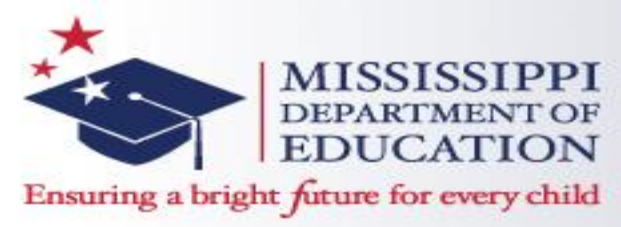

6. Once the ICO clicks to create a new recommendation, there will be seven steps to complete verifying the student's information. Step 1 requires the student's social security number and last name. Once entered, click on "Next".

| Add Recomm   | nendation - Step 1 of 7                                                                                                    |
|--------------|----------------------------------------------------------------------------------------------------|
| You are addi | ng a Recommendation                                                                                                    |
| Please Enter | the SSN and Last Name.                                                                                                    |
| SSN:         | *                                                                                                    |
| Last Name:   | *                                                                                                    |
| Once you ha  | ve entered the required data click on the Next button.<br>- Please search for the student and continue.<br>Please cancel the wizard. |
|              | Next 📀                                                                                                    |

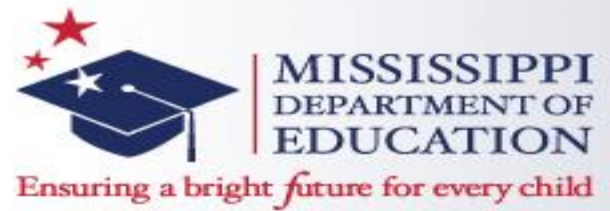

#### 7. ICO must enter the student's information for step 2 or 7.

| Add Recommendation      | n - Step 2 of 7                                               |
|-------------------------|---------------------------------------------------------------|
| You are adding a Rec    | ommendation                                                   |
| Please enter the inform | ation for the educator and click Next.                        |
| Educator ID:            |                                                               |
| Prefix Code:            | <b>T</b>                                                      |
| First Name:             | *                                                             |
| Middle Initial:         |                                                               |
| Last Name:              | Tester                                                        |
|                         | *                                                             |
| Maiden Name:            |                                                               |
| Print Name:             |                                                               |
|                         | Print Name - Exactly how the name will appear on the license. |
| Suffix:                 |                                                               |
| Gender:                 | <b>T</b>                                                      |
| Birth Date:             | MM/DD/YYYY                                                    |
| Ethnicity:              | <b></b>                                                       |
| Military Experience:    | <b>T</b>                                                      |
| US Citizen:             | ⊖ Yes                                                         |
|                         | ○ No                                                          |
| Work Expiration Date:   | MM/DD/YYYY<br>Required if Non US Citizen                      |
| Deceased:               |                                                               |
| Deceased Date:          | MM/DD/YYYY                                                    |

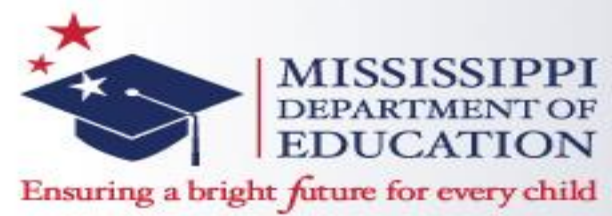

8. Step 4 requires ICO's to enter the type of license in which he/she is recommending the student. For the recommendation for the Intern License, ICO's will select the IL-Intern License option from the drop down next to 'Credential Source'. Then, select the area of endorsement; next, select the area stating "Approved Program". (Please note that if an educator is adding a supplemental endorsement, i.e. English, Math, etc., ICO's must select Supplemental Endorsement in the drop down for "Approved Program 2" option. There will be a chance to select the endorsement(s) on the next step.) Examples are as followed below. (Please note that ICO's will not see step 3.)

| Add Recommendation -                                                  | Step 4 of 7                                    | 0                               |
|-----------------------------------------------------------------------|------------------------------------------------|---------------------------------|
| You are adding a Recom                                                | mendation                                      |                                 |
| You are adding credentia                                              | s for Joe W WCook.                             |                                 |
| Credential Source:                                                    | TRAD - Traditional Teacher Education F         | <sup>9</sup> rogram Completer ▼ |
| Certificate:                                                          | Ŧ                                              | *                               |
| Recommendation Date:                                                  | A1 - NON-PRACTICING<br>AD - Career Level       | *                               |
| Approved Program:                                                     | ET - ELEMENTARY LICENSE<br>IL - Intern License | ]*                              |
| Once you have entered t                                               | ST - SECONDARY LICENSE                         |                                 |
| <ul> <li>Continue - Please co</li> <li>Cancel - Please can</li> </ul> | ntinue the wizard<br>cel the wizard            |                                 |

| Add Recommendation -      | Step 4 of 7                                               |
|---------------------------|-----------------------------------------------------------|
| You are adding a Recor    | nmendation                                                |
| You are adding credential | s for C <b>rystal Tester.</b>                             |
| Credential Source:        | TRAD - Traditional Teacher Education Program Completer  * |
| Certificate:              | IL - Intern License 🔹                                     |
| Recommendation Date:      | 10/20/2015 MM/DD/YYYY *                                   |
| Institution:              | 340250 - MISS STATE UNIVERSITY *                          |
| Approved Program:         | Elementary (K-6)                                          |
| Approved Program 2        | Supplemental Endorsement                                  |
| Approved Program 3:       | ¥                                                         |
| Once you have entered     | the required data click on the Submit button.             |
| Continue - Please co      | ontinue the wizard                                        |
| Cancel - Please can       | cel the wizard                                            |

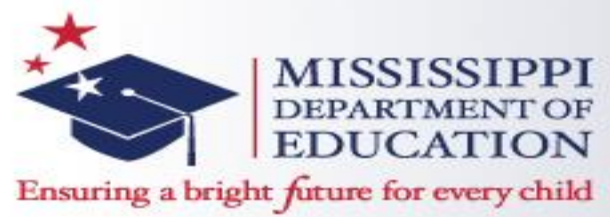

9. On Step 5, ICO's may select the supplemental endorsement(s) they are recommending for the student. The area that student is pursuing their education degree will automatically default based on Step 4. Once the supplemental endorsement(s) has been selected, the ICO can click

"Next".

| A | dd Red   | commendation - Step 5 of 7               |                                     |
|---|----------|------------------------------------------|-------------------------------------|
| 1 | You are  | adding a Recommendation                  |                                     |
|   | You are  | adding credentials for C <b>rystal</b> 1 | ester.                              |
| F | Please s | elect the educator's Endorsem            | ents and click Submit.              |
|   | Include  | Approved Program                         | Endorsement                         |
|   | 1        | ELE6 - Elementary (K-6)                  | 120 - ELE EDUC (K-6)                |
|   |          | SUPP - Supplemental<br>Endorsement       | 102 - ART (K-12)                    |
|   |          | SUPP - Supplemental<br>Endorsement       | 104 - BIBLE (7-12)                  |
|   |          | SUPP - Supplemental<br>Endorsement       | 105 - BUSINESS EDUCATION (7-<br>12) |
|   |          | SUPP - Supplemental<br>Endorsement       | 111 - COMPUTER<br>APPLICATION(K-12) |
|   |          | SUPP - Supplemental<br>Endorsement       | 114 - DRIVER EDUCATION (7-12)       |
|   |          | SUPP - Supplemental<br>Endorsement       | 117 - ELE EDUC (4-6)                |
|   |          | SUPP - Supplemental<br>Endorsement       | 119 - ENGLISH (7-12)                |
|   |          | SUPP - Supplemental<br>Endorsement       | 123 - DRAMA (K-12) PERF ARTS        |
|   |          | SLIRE - Supplemental                     | 130., ERENCH (K-12)                 |
| 0 | Once yo  | ou have entered the required o           | lata click on the Submit button.    |
|   | Con      | tinue - Please continue the wiz          | ard                                 |
|   | Can      | cel - Please cancel the wizard           |                                     |

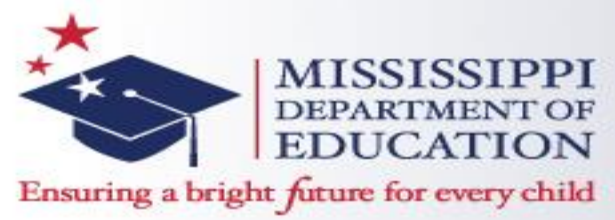

10. Step 6 is where ICO's may enter comments if needed (optional). Click "Next" to continue to Step 7.

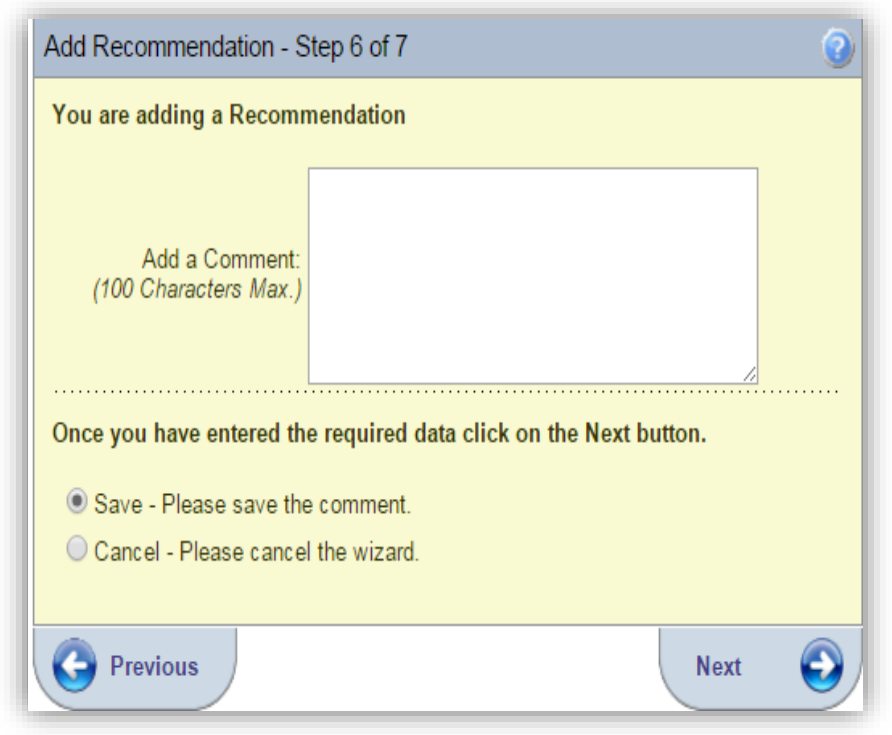

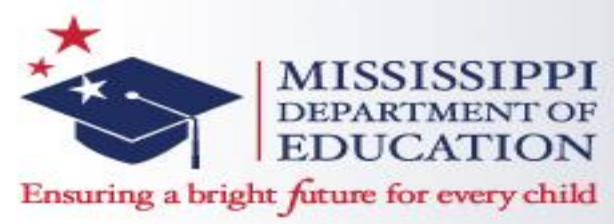

11. Step 7 will be confirming the online recommendation process. The ICO is required to select either "Complete" or "Not Complete" before clicking on Submit. If the educator has not completed all requirements, the Officer clicks on the "Not Complete" and the educator's information is in the system as pending. Once the educator has met all requirements, the Officer can then edit the completion date. After selecting the educator's status, click Submit.

| You are                                                                             | adding a Rec                                                                                       | commendation                                                                                                    |                                                                                                    |                                                                                                    |                                          |
|-------------------------------------------------------------------------------------|----------------------------------------------------------------------------------------------------|----------------------------------------------------------------------------------------------------|----------------------------------------------------------------------------------------------------|----------------------------------------------------------------------------------------------------|------------------------------------------|
| You are                                                                             | adding credent                                                                                     | tials for Crystal T                                                                                                    | ester.                                                                                                    |                                                                                                    |                                          |
| Marking<br>online. In<br>to only n<br>for the a<br>recomm-<br>applicati<br>educator | a recommenda<br>n many cases<br>nark the recom<br>pproved progra<br>endation comp<br>on. Please do | ation complete allo<br>the certificate will<br>imendation comple<br>im and has been a<br>lete is the same a<br>not submit a pape | wes the student to<br>be automatically is<br>ate if the student h<br>awarded a degree.<br>Is signing the colle<br>r application / reco | apply for the certif<br>ssued. It is very in<br>as met ALL require<br>Marking the<br>ge recommend lice<br>mmendation for th | icate<br>nportan<br>ements<br>ense<br>is |
| If you ar<br>complete                                                               | e entering stud<br>e.                                                                              | lents prior to gradu                                                                                                    | uation then you sho                                                                                                    | ould NOT mark the                                                                                                    | m                                        |
| Please of student's                                                                 | onfirm the cur<br>approved pro                                                                     | rent standing of th<br>gram status below                                                                                         | e student and elec<br>/.                                                                                                    | tronically sign off (                                                                                                    | on the                                   |
| Once yo<br>below .                                                                  | ou have review                                                                                     | ved the informati                                                                                                    | on above indicate                                                                                                    | the student's sta                                                                                                    | tus                                      |
| ⊂ co                                                                                | MPLETE - Stu                                                                                       | dent has complete                                                                                                    | ed all requirements                                                                                                    |                                                                                                    |                                          |
| ● NO                                                                                | T COMPLETE                                                                                         | - Student has NC                                                                                                    | T completed all re                                                                                                    | quirements                                                                                                    |                                          |
| Can                                                                                 | cel - Please ca                                                                                    | ancel the wizard                                                                                                    |                                                                                                    |                                                                                                    |                                          |
|                                                                                     |                                                                                                    |                                                                                                    |                                                                                                    |                                                                                                    |                                          |

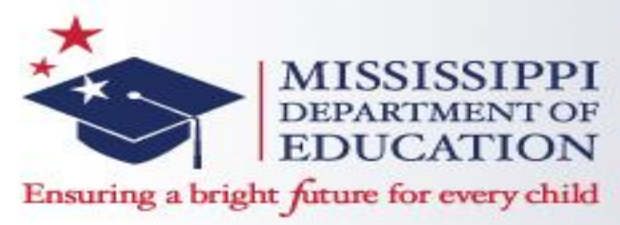

Once the ICO submits the online recommendation, ICO will be routed back to the search screen. ICO may then review the online recommendation that has been made by entering the student's information and click on 'Search Recommendations', which will show the following example.

|        |      |                               |        | Ed      | ucators     |        |            |                 |            |          |
|--------|------|-------------------------------|--------|---------|-------------|--------|------------|-----------------|------------|----------|
|        |      |                               |        |         |             |        |            | Show 10 👻 items | perpage Pa | age: 1 💌 |
| Select | View | Add certificate / endorsement | SSN    | Name    | Maiden Name | Status | Entered    | Entered By      | Issued     | Delete   |
|        | View | Add certificate / endorsement | ****** | ******* | *****       | 1      | 12/15/2009 | *******         | 12/16/2009 | Delete   |
|        | View | Add certificate / endorsement | ****** | *****   |             | 1      | 12/15/2009 | *******         | 12/16/2009 | Delete   |

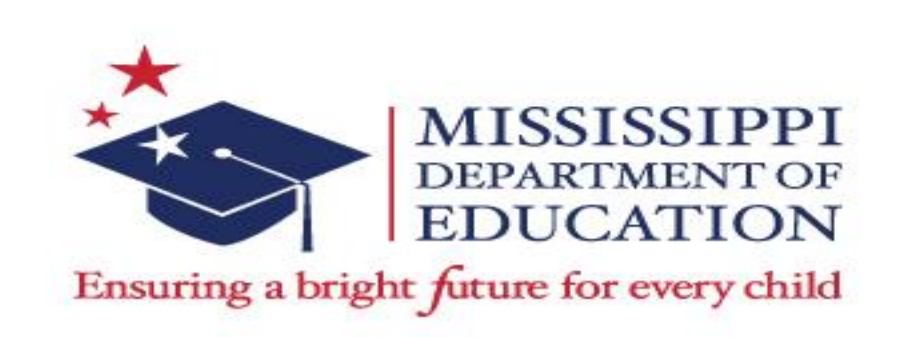

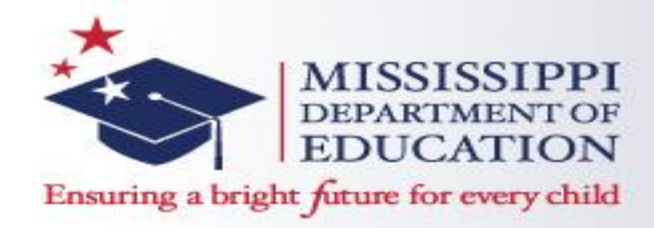

Once the recommendation has been made to the intern license, students must apply to the online recommendation made. The students will need to go the Mississippi Educator Licensure Management System (ELMS) or Licensure System at the following link:

https://sso.mde.k12.ms.us/Login/Login.aspx . Students will click on "Create New User Account".

|                                                    | myMSDOE Single Sign On S<br>Mississippi State Department of Educatio<br>Test Site                                                                                                    | System                                                                                                    |
|----------------------------------------------------|----------------------------------------------------------------------------------------------------|----------------------------------------------------------------------------------------------------|
| Help<br>User Manual<br>Contact Support<br>MDE Home | Already Have A User Account? Login Here:<br>User Name:<br>Password:<br>Login To System                                                                                                    | New User? Create User Account Here:<br>Click the Create New User Account button to create a myELMS User Account.<br>Create New User Account |
|                                                    | Forgot Login Information? Login Here:<br>If you do not remember your password you can click the Forgot Password? button below to access the system by verifying some<br>basic information about your account.<br>Forgot Your Password? | Click here to access the License Look-up:<br>License Look-up                                                                                |

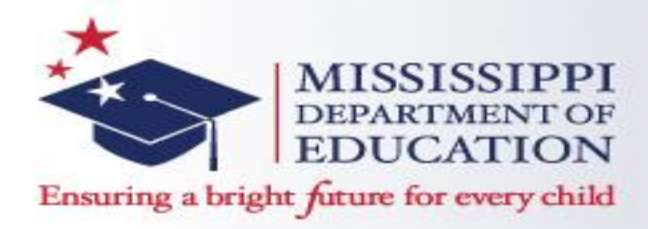

Students will be routed to the "Create a New User Account Wizard". New students will select the first choice stating there is a recommendation from a Mississippi approved program created for

them, click "Next", and continue the steps.

| Create Oser Name Wizard - Step 1 or o                                                                                                    | 9                              |
|----------------------------------------------------------------------------------------------------|--------------------------------|
| You are completing the Create User Name Wizard.                                                                                                    |                                |
| Are you currently a Mississippi educator?                                                                                                    |                                |
| If you are currently a Mississippi educator select the first radio button and cl<br>Next button; on the next step you will be asked to provide your Mississippi E<br>ID, which can be found on your Mississippi Teaching Certificate, or your soo<br>security number.                                                                                              | ick on the<br>Educator<br>cial |
| If you are not a Mississippi educator select the second radio button and clic<br>Next button.                                                                                                    | k on the                       |
| Once you have made your choice click the Next button.                                                                                                    |                                |
| <ul> <li>Click here if one of the following items applies.</li> <li>I am or have been a Mississippi educator.</li> <li>I have a recommendation from a Mississippi approved program, alternate program or career technical program.</li> </ul>                                                                                                    | route                          |
| <ul> <li>Click here if one of the following items applies.</li> <li>I am applying for a license using a current out of state license.</li> <li>I am applying for a School Business Administrator license.</li> <li>I am applying for a performing arts license.</li> <li>I am creating an ELMS user account but have not yet received a recommendation.</li> </ul> |                                |
| Cancel - Please cancel the wizard.                                                                                                    |                                |
| Next 🕤                                                                                                    | <b>)</b>                       |

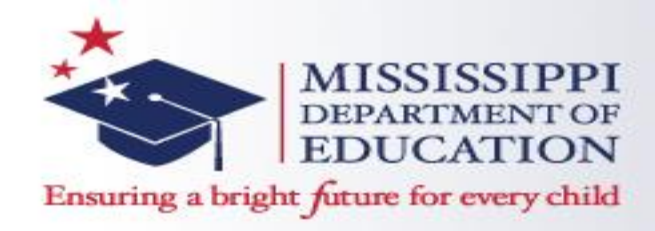

If an Educator is recommended by their Certification Institution Officer, he or she will have a link posted on their Home Page which will navigate them to the Educator Recommendation wizard.

Apply For Your Recommendation Here Click here to apply for your recommendation. You have recently completed an approved Mississippi teacher education program. You have been electronically recommended for a Mississippi teaching credential. Click on this link to start your application process.

Once the Educator clicks on this link, the College Recommendations Awaiting Application screen is launched. By clicking on the link, "Apply for Credential", the Educator Recommendation wizard is launched. The Educator is navigated through a 6-step application

| Ceruncate Status institution recommended                                 | Annly               |
|--------------------------------------------------------------------------|---------------------|
| ELEMENTARY LICENSE Completed Program MS-ALCORN STATE UNIVERSITY 4/4/2010 | Apply For Credentia |

process.

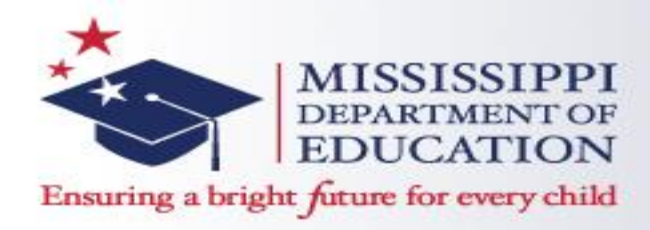

When the Educator submits their application, there will be a message posted on their Home Page indicating the submission of the application along with a link to contact the Mississippi Department of Education. An educator can monitor the status of his or her application by clicking on the link, "Click Here to View Your Credentials" (located on the Home Page).

> You recently submitted a Recommendation Application to the Mississippi Department of Education. Click here to email questions to MS DOE.

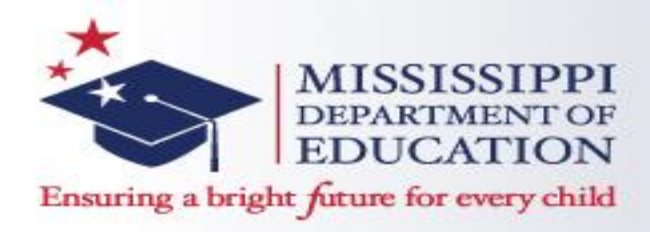

Applications and recommendations for all intern licenses will be routed to a license analyst for review and processing. Once the license is processed, students will be notified by e-mail that their license has been issued and is available to print from the ELMS system.

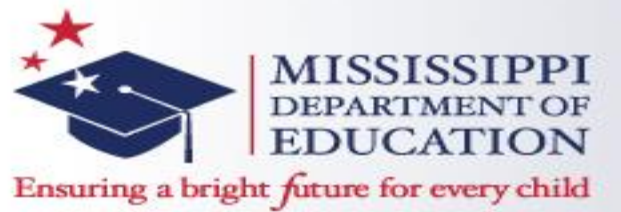

**Contact Information** 

- Cerissa Neal, Executive Director, Office of Educator Quality
  - -601-359-3631 or cneal@mdek12.org
- Crystal Womack, Division Director, Office of Teacher and Administration Preparation
  - 601-359-3483 or cwomack@mdek12.org
- Sandra Hilliard, Education Specialist Sr., Office of Teacher and Administration Preparation
  - 601-359-3631 or shilliard@mdek12.org